## Tools

Restart Jira for Linux environments

- 1. Choose blocked URL > System
- 2. On the left-hand panel, you'll find 'EXCENTIA ADMIN TOOLS FOR JIRA' panel
- 3. Click on Restart Jira Tool

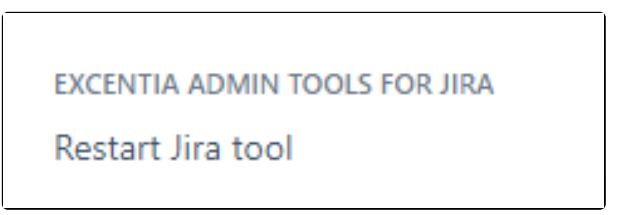

4. Click on Restart Jira button

| Administration Q Search Jira admin                |             |                 |                       |        |
|---------------------------------------------------|-------------|-----------------|-----------------------|--------|
| Applications Projects Issues                      | Manage apps | User management | Latest upgrade report | System |
| General configuration<br>Find more admin tools    | Restart Jin | a EXPERIMENTAL  |                       |        |
| SLACK INTEGRATION<br>App setting<br>Chat Widget   |             |                 |                       |        |
| SYSTEM SUPPORT<br>System info                     |             |                 |                       |        |
| Instrumentation<br>JMX Monitoring                 |             |                 |                       |        |
| Database monitoring<br>Integrity checker          |             |                 |                       |        |
| Logging and profiling<br>Scheduler details        |             |                 |                       |        |
| Troubleshooting and support<br>tools<br>Audit Log |             |                 |                       |        |
|                                                   |             |                 |                       |        |